Je voudrais utiliser cette image :

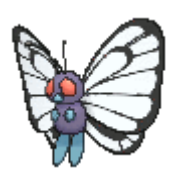

2025/09/06 11:58

Pour la télécharger, cliquer ICI

On crée un nouveau lutin en l'important à partir d'un fichier :

| X: 196 Y: -180 🖪              |
|-------------------------------|
| Nouveau lutin: 🔷 / 📫 💿        |
| V V Ce PC > Téléchargements > |
| Nouveau dossier               |
| Nom                           |
| 📕 butterfree-f.gif            |
|                               |
| puis                          |
| Tous les fichiers ('          |

Après quelques seconde d'attente :

63

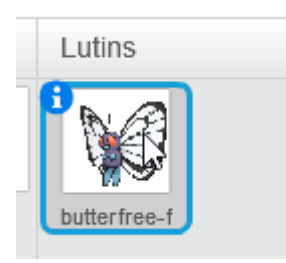

Ouvrir

Si on veut l'animer :

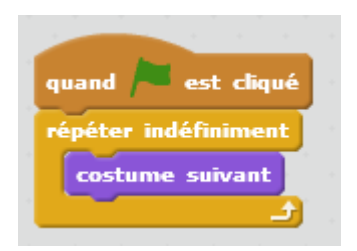

S'il y a un problème comme cela :

Last update: 2017/10/08 ajouter\_une\_image\_animee\_gif https://www.physix.fr/dokuwikieleves/doku.php?id=ajouter\_une\_image\_animee\_gif&rev=1507455747 11:42

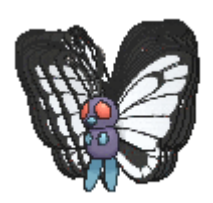

## Il faut modifier le fichier gif avec Gimp.

## On ouvre le fichier dans Gimp

| 💓 [but          | terfree-f]       | (importée)-       | 17.0 (Couleu      | r RVB, 63     | calques)       | 93x89 GIM         | Р —            |                  | ×               | <  |
|-----------------|------------------|-------------------|-------------------|---------------|----------------|-------------------|----------------|------------------|-----------------|----|
| <u>F</u> ichier | É <u>d</u> ition | <u>S</u> élection | <u>A</u> ffichage | <u>l</u> mage | <u>C</u> alque | Coule <u>u</u> rs | <u>O</u> utils | Filt <u>r</u> es | Fe <u>n</u> êtr | es |
| ▶ <u> -200</u>  | -1,50            | -1,0Q             | -50 0             |               | 59             | 100 1 🚽   150     | 20             | 0  2             | 5 <sup>0</sup>  | 9  |
| 0_              |                  |                   |                   | . A 10        |                |                   |                |                  |                 | ^  |
|                 |                  |                   |                   | alline .      | 12             |                   |                |                  |                 |    |
| _               |                  |                   |                   |               | 2              |                   |                |                  |                 |    |
| 5               |                  |                   |                   |               |                |                   |                |                  |                 |    |
| 1               |                  |                   |                   |               |                |                   |                |                  |                 |    |
| 1<br>(1 K       |                  |                   |                   |               |                |                   |                |                  | >               | 4  |
|                 | auti             | 100 07 22         | lmaga vidéo       | 62 (20m       | c) (combi      | aa) (I) (2.2 M    |                |                  |                 |    |
|                 | px~              | 100 %             | image video       | 05 (30m       | s) (combii     | ne) (;) (2,2 IV   | 10)            |                  |                 | 1  |

Puis exporter dans le menu Fichier :

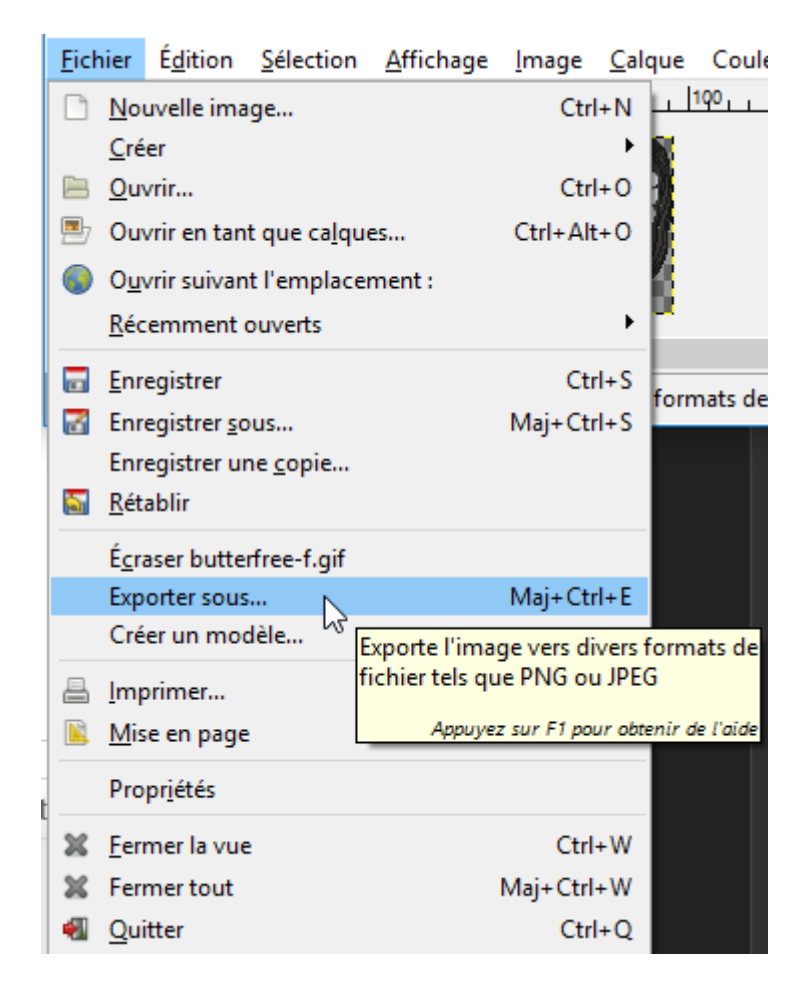

## Cliquer sur Exporter

<u>E</u>xporter

Choisir un nouveau nom de fichier ou remplacer l'ancien.

Cocher les options suivantes puis cliquer sur exporter.

| 🖾 Exporter l'image comme GIF                                                          | × |  |  |  |  |  |  |
|---------------------------------------------------------------------------------------|---|--|--|--|--|--|--|
| Options GIF<br>Entrelacement                                                          |   |  |  |  |  |  |  |
| Commentaire <u>G</u> IF : Created with GIMP                                           |   |  |  |  |  |  |  |
| ✓ En tant qu' <u>a</u> nimation                                                       |   |  |  |  |  |  |  |
| Options de GIF animé<br>☑ Bouc <u>l</u> er indéfiniment                               |   |  |  |  |  |  |  |
| Délai entre les images là où ce n'est pas spécifié : 100 💂 millisecondes              |   |  |  |  |  |  |  |
| Arrangement des images là où ce n'est pas spécifié : Une image par calque (remplacer) |   |  |  |  |  |  |  |
| Utiliser le délai saisi ci-dessus pour toutes les images                              |   |  |  |  |  |  |  |
| Utili <u>s</u> er l'arrangement saisi ci-dessus pour toutes les images                |   |  |  |  |  |  |  |
| Aide <u>Exporter</u> A <u>n</u> nuler                                                 |   |  |  |  |  |  |  |

En important à nouveau dans scratch, le problème a disparu.

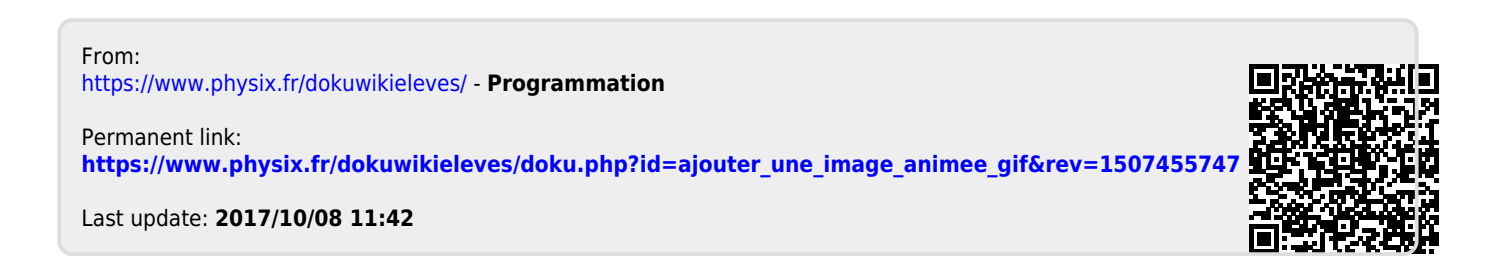

3/3